# STEP 1 원하는 옵션과 수량을 선택후 장바구니에 추가합니다.

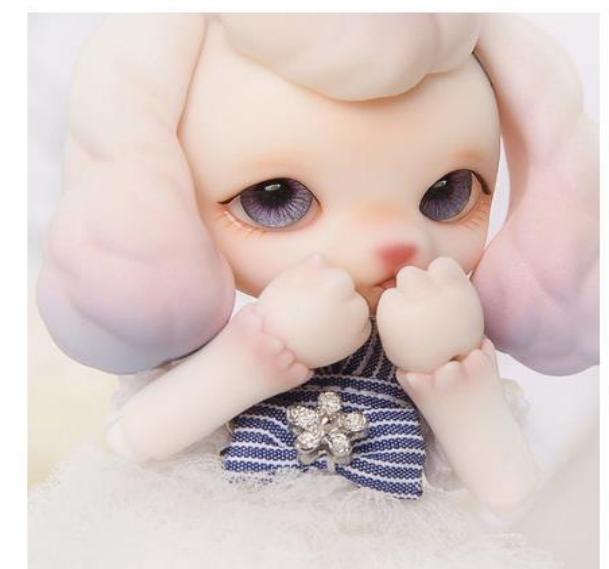

수량 선택후 장바구니에 추가▶

HOME / SHOP / DOLLS / PETIT GEM (13CM)

Julie – A Morning Walk

#### \$166.43

ORDER PERIOD : Jul. 11 ~ Jul. 25, 2017. 11am KST

| Face-up          |                  |   |
|------------------|------------------|---|
|                  | Choose an option |   |
| Body Blushing    | Choose an option | * |
| Eyes             | Choose an option |   |
|                  | ▲ "옵션 선택         |   |
| Options<br>Total | \$166.43         |   |

# STEP 2 장바구니 아이콘을 클릭하여 결제를 진행합니다.

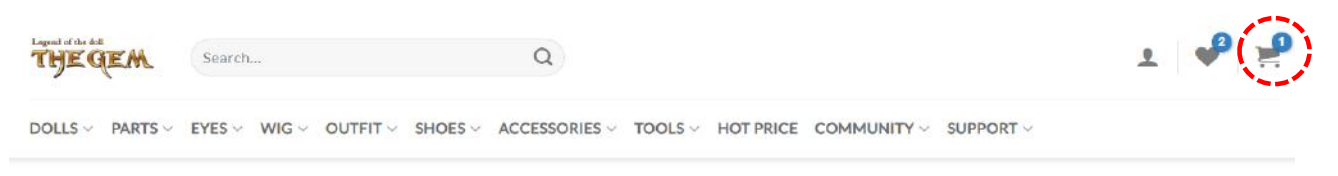

✓ "Julie – A Morning Walk" has been added to your cart.

### **STEP 3** 주문내역 확인후 배송방법을 선택합니다. (일반적으로 EMS선택)

#### SHOPPING CART > CHECKOUT DETAILS > ORDER COMPLETE

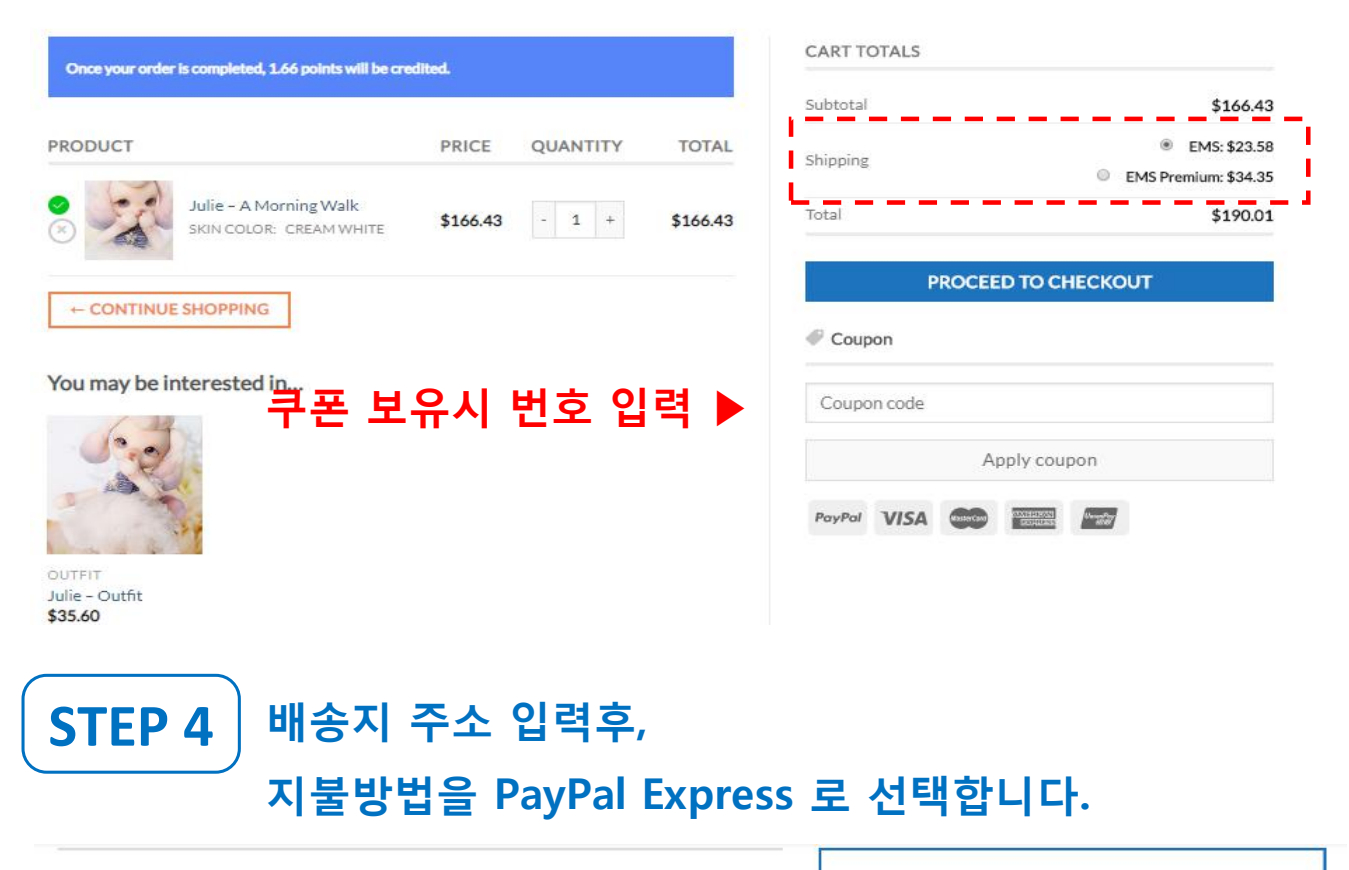

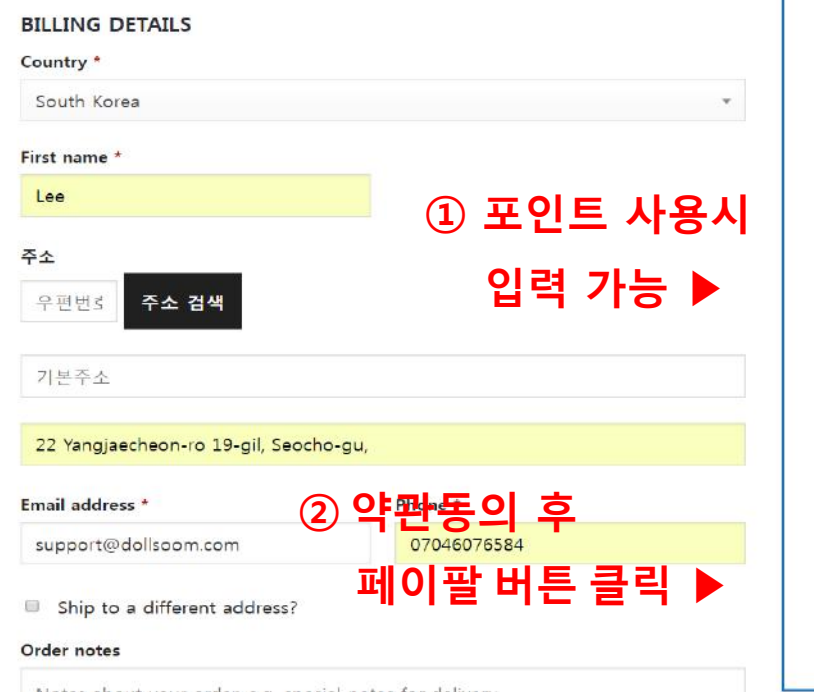

| PRODUCT                                   | TOTAL                                  |
|-------------------------------------------|----------------------------------------|
|                                           |                                        |
| Julie – A Morning Walk 🛛 ×<br>1           | \$165.00                               |
| Subtotal                                  | \$165.00                               |
| Shipping Don                              | nestic (Korea)<br><i>Free shipping</i> |
| Points There are<br>Holding Points : 0.00 | no points you<br>have.                 |
| Total                                     | \$165.00                               |
| PayPal Express PayPal                     |                                        |
| Pay via PayPal; you can pay with you      | r credit                               |
| card if you don't have a PayPal accou     | unt.                                   |
| Bank Transfer                             |                                        |
| ✓ I've read and accept the terms & con    | nditions *                             |
| PayPal                                    |                                        |

Notes about your order, e.g. special notes for delivery.

# STEP 5 페이팔 계정 입력 후 다음(Next) 버튼 클릭

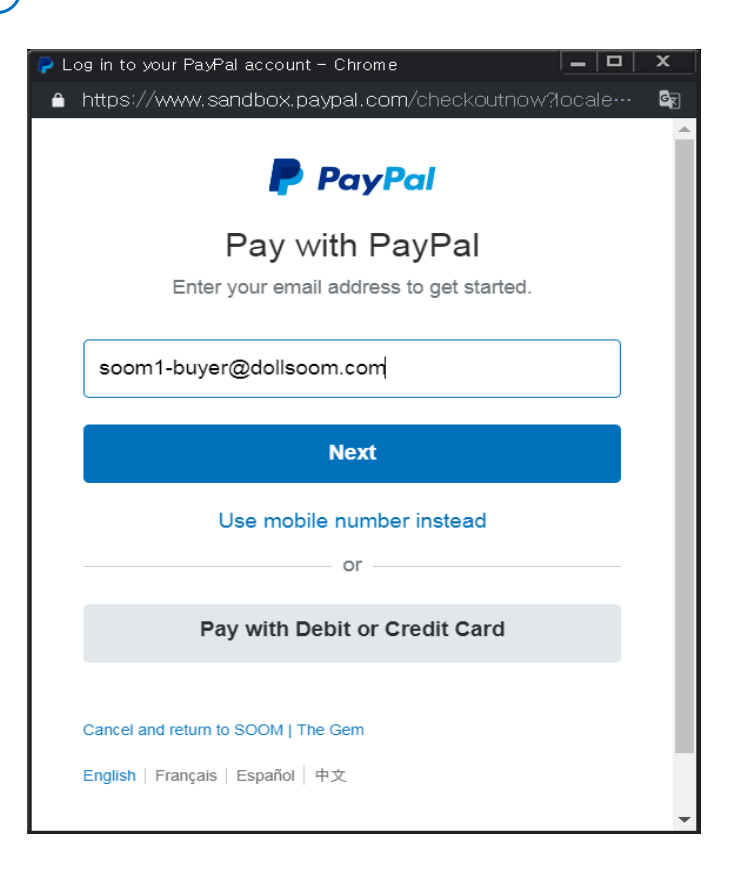

# STEP 6 패스워드 입력 후 로그인(Log in)

| 구 Log in to your PayPal account - Chrome 📃 🗖                                                    | x                |
|-------------------------------------------------------------------------------------------------|------------------|
| https://www.sandbox.paypal.com/checkoutnow?locale-                                              | <mark>G</mark> r |
| PayPal                                                                                          | <b>^</b>         |
| Pay with PayPal                                                                                 | - 1              |
| With a PayPal account, you're eligible for free return shipping, Purchase Protection, and more. |                  |
| soom1-buyer@dollsoom.com Change                                                                 |                  |
| ••••••                                                                                          |                  |
| Stay logged in for faster purchases ?                                                           |                  |
| Log In                                                                                          |                  |
| Having trouble logging in?                                                                      |                  |
| or                                                                                              |                  |

#### STEP 7 결제방법 선택후 바로결제(Pay Now) 버튼 클릭

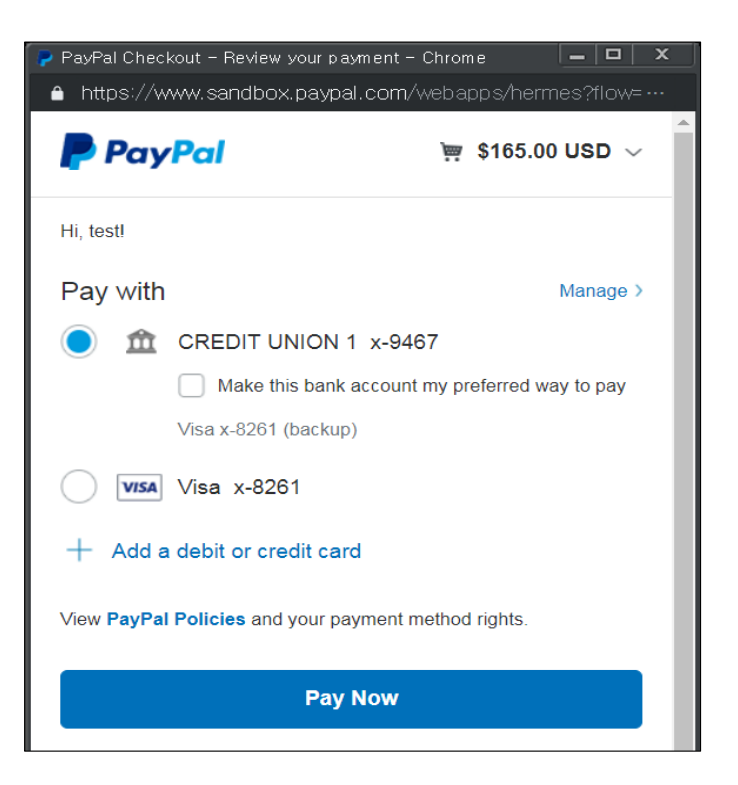

## STEP 8 결제 완료 내역 확인

Shopping Cart > Checkout details > Order Complete

### **Order details**

| Total:                     | \$189.91        |
|----------------------------|-----------------|
| Payment method:            | PayPal Express  |
| Shipping:                  | \$24.91 via EMS |
| Subtotal:                  | \$165.00        |
| Julie - A Morning Walk × 1 | \$165.00        |
| PRODUCT                    | TOTAL           |

View Invoice

### Billing address Shipping address

SOOM CS Soom Korea hometown 22 suite Tempe, AZ 85281 United States (US)

SOOM CS Soom Korea hometown 22 suite

Tempe, AZ 85281

United States (US)

#### Thank you. Your order has been received.

- Order number: 190220TG0002USM
- Date: 2019/02/20
- Email: cs@soomkorea.com
- Total: \$189.91
- Payment method: PayPal Express